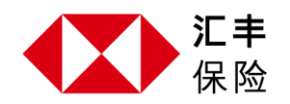

# 汇丰保险全方位雇员福利 应用程式 <sub>用户指南</sub>

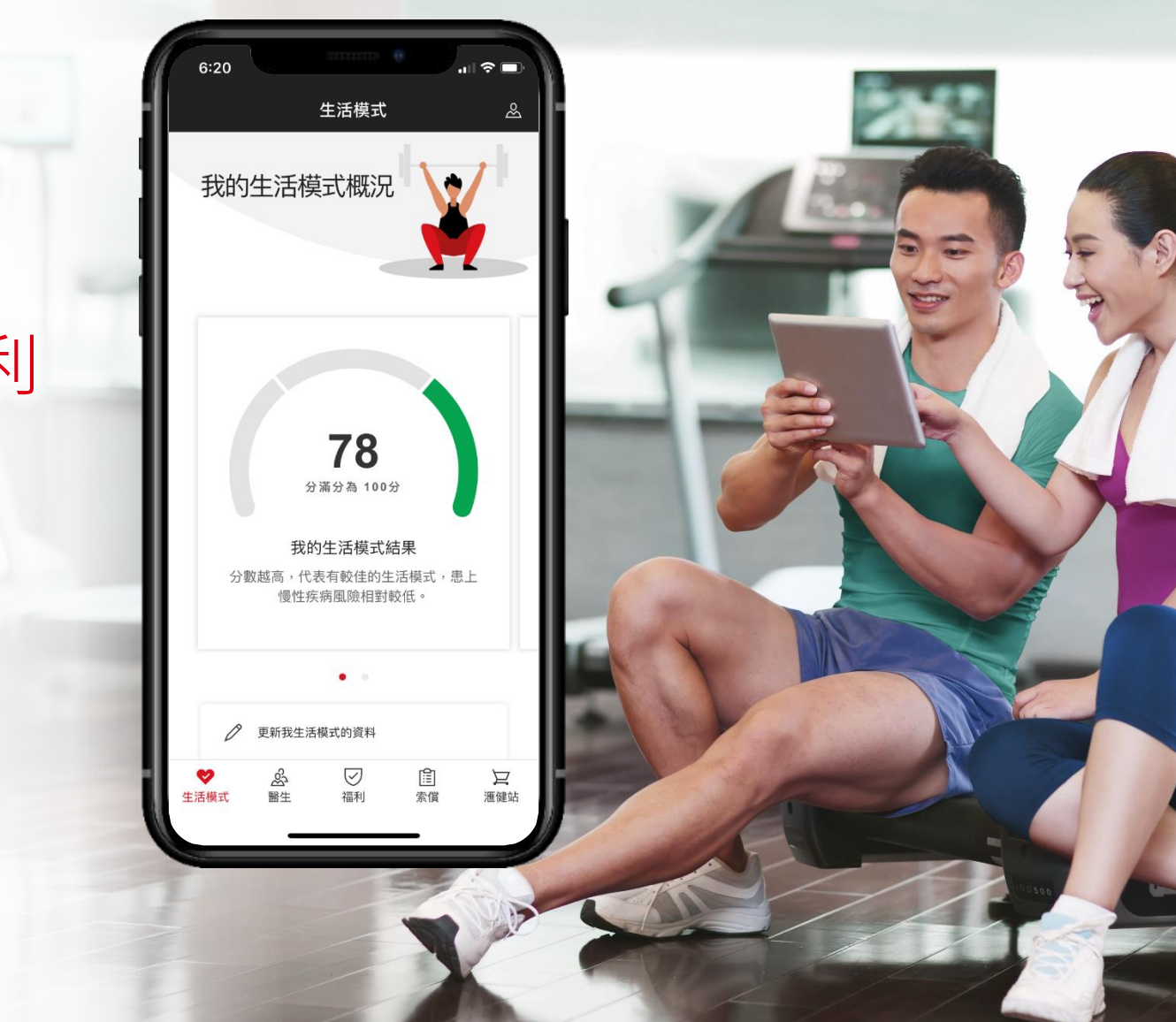

### • 设定账户

- 了解您的生活模式
- 搜寻医生
- 管理索偿及福利
- 发掘健康及养生消费选择

### 设定密码

- 1. 按下欢迎电邮中的连结
- 2. 验証您的账户
- 3. 设置您的密码
- 4. 从确认电邮中查看登入资讯及应用程式的下载 详情

| o-reply@employeebenefitsmai 08:1<br>c: Employee ><br>me to HSBC Life BenefitsPlus<br>mo Employee,<br>e to HSBC Life BenefitsPlus.<br>Ife BenefitsPlus is a versatile health and<br>app dedicated to employees and<br>ents insured under HSBC Life group<br>be benefits policies.<br>If the app, you can access information about<br>hefits plus a range of related health and<br>s contents. Lifestyle tools give you<br>lised health and wellness forecasts based<br>current lifestyle and suggest improvement<br>you can also find doctors/clinics and<br>medical claims with just a few clicks.<br>If of selected health and wellness<br>mes, products and services are also<br>> to app users with exclusive discounts.<br>the following link to proceed with your<br>registration: |                                                                                                    |                                                                                                    |                                                                                                    |
|----------------------------------------------------------------------------------------------------|----------------------------------------------------------------------------------------------------|----------------------------------------------------------------------------------------------------|----------------------------------------------------------------------------------------------------|
| o-reply@employeebenefitsmai 08:1<br>a: Employee ><br>me to HSBC Life BenefitsPlus<br>mo Employee,<br>e to HSBC Life BenefitsPlus.<br>Ife BenefitsPlus is a versatile health and<br>app dedicated to employees and<br>ents insured under HSBC Life group<br>be benefits policies.<br>If the app, you can access information about<br>nefits plus a range of related health and<br>a contents. Lifestyle tools give you<br>lised health and wellness forecasts based<br>current lifestyle and suggest improvement<br>you can also find doctors/clinics and<br>medical claims with just a few clicks.<br>of selected health and wellness<br>imes, products and services are also<br>> to app users with exclusive discounts.<br>the following link to proceed with your<br>registration:   | Inbox                                                                                                    |                                                                                                    | ~ ~                                                                                                    |
| me to HSBC Life BenefitsPlus<br>mo Employee,<br>e to HSBC Life BenefitsPlus.<br>fe BenefitsPlus is a versatile health and<br>app dedicated to employees and<br>ents insured under HSBC Life group<br>the benefits policies.<br>If the app, you can access information about<br>nefits plus a range of related health and<br>contents. Lifestyle tools give you<br>lised health and wellness forecasts based<br>current lifestyle and suggest improvement<br>you become more engaged on your wellnes.<br>You can also find doctors/clinics and<br>medical claims with just a few clicks.<br>of selected health and wellness<br>imes, products and services are also<br>to app users with exclusive discounts.<br>the following link to proceed with your<br>registration:                | O no-reply@<br>To: Employe                                                                                                    | employeebene<br>e >                                                                                                    | fitsmai 08:16                                                                                                    |
| mo Employee,<br>e to HSBC Life BenefitsPlus.<br>ife BenefitsPlus is a versatile health and<br>app dedicated to employees and<br>ents insured under HSBC Life group<br>we benefits policies.<br>If the app, you can access information about<br>hefits plus a range of related health and<br>s contents. Lifestyle tools give you<br>lised health and wellness forecasts based<br>current lifestyle and suggest improvement<br>you become more engaged on your wellnes<br>You can also find doctors/clinics and<br>medical claims with just a few clicks.<br>If of selected health and wellness<br>imes, products and services are also<br>a to app users with exclusive discounts.<br>the following link to proceed with your<br>registration:                                          | Welcome to H                                                                                                    | SBC Life Ben                                                                                                    | nefitsPlus                                                                                                    |
| e to HSBC Life BenefitsPlus.<br>ife BenefitsPlus is a versatile health and<br>app dedicated to employees and<br>ents insured under HSBC Life group<br>be benefits policies.<br>If the app, you can access information abou-<br>nefits plus a range of related health and<br>is contents. Lifestyle tools give you<br>lised health and wellness forecasts based<br>current lifestyle and suggest improvement<br>you become more engaged on your wellnes<br>You can also find doctors/clinics and<br>medical claims with just a few clicks.<br>a of selected health and wellness<br>imes, products and services are also<br>a to app users with exclusive discounts.<br>the following link to proceed with your<br>registration:                                                          | Dear Demo Emplo                                                                                                    | yee,                                                                                                    |                                                                                                    |
| fe BenefitsPlus is a versatile health and<br>app dedicated to employees and<br>ents insured under HSBC Life group<br>se benefits policies.<br>If the app, you can access information about<br>hefits plus a range of related health and<br>contents. Lifestyle tools give you<br>lised health and wellness forecasts based<br>current lifestyle and suggest improvement<br>you become more engaged on your wellnes.<br>You can also find doctors/clinics and<br>medical claims with just a few clicks.<br>of selected health and wellness<br>imes, products and services are also<br>to app users with exclusive discounts.<br>the following link to proceed with your<br>registration:                                                                                                 | Welcome to HSBC                                                                                                    | Life BenefitsPlu                                                                                                    | s.                                                                                                    |
| the app, you can access information about<br>hefits plus a range of related health and<br>s contents. Lifestyle tools give you<br>lised health and wellness forecasts based<br>current lifestyle and suggest improvement<br>you become more engaged on your wellnes<br>You can also find doctors/clinics and<br>medical claims with just a few clicks.<br>To selected health and wellness<br>imes, products and services are also<br>to app users with exclusive discounts.<br>the following link to proceed with your<br>registration:                                                                                                    | HSBC Life Benefits<br>lifestyle app dedic<br>dependents insure<br>employee benefits                                                                                      | sPlus is a versatil<br>ated to employed<br>d under HSBC L<br>policies.                                                                                                  | e health and<br>es and<br>ife group                                                                                                 |
| a of selected health and wellness<br>imes, products and services are also<br>a to app users with exclusive discounts.<br>the following link to proceed with your<br>registration:                                                                                                    | Through the app,<br>your benefits plus<br>wellness contents<br>personalised healt<br>on your current life<br>to help you becon<br>journey. You can a<br>manage medical o | you can access in<br>a range of relate<br>. Lifestyle tools g<br>th and wellness for<br>estyle and sugge<br>the more engaged<br>also find doctors/<br>faims with just a | nformation about<br>d health and<br>ive you<br>orecasts based<br>st improvements<br>l on your wellnes<br>clinics and<br>few clicks. |
| the following link to proceed with your<br>registration:                                                                                                    | A choice of selector<br>programmes, proc<br>available to app us                                                                                                    | ed health and we<br>lucts and service<br>sers with exclusiv                                                                                                    | llness<br>s are also<br>ve discounts.                                                                                               |
| www.benefitsplus.bsbc.com.bk/on-boardin                                                                                                    | Click on the follow<br>account registratio                                                                                                    | ing link to procee<br>on:                                                                                                    | ed with your                                                                                                    |
| ed further assistance, please contact our<br>er Service Team:<br>ee.benefits.hsbclife@hsbc.com.hk.                                                                                                    | If you need further<br>Customer Service<br>employee.benefits                                                                                                    | assistance, plea<br>Team:<br>hsbclife@hsbc.o                                                                                                    | se contact our com.hk.                                                                                                    |
| <u></u>                                                                                                    |                                                                                                    |                                                                                                    | <u>له</u>                                                                                                    |

### • 设定账户

- 了解您的生活模式
- 搜寻医生
- 管理索偿及福利
- 发掘健康及养生消费选择

# 完成您的账户设定

- 下载汇丰保险全方位雇员福利应用程式并完成 账户设定
- 2. 以确认电邮中的资料及您之前设置的密码登入
- 3. 阅读及同意条款及细则
- 4. 您就可以使用应用程式

| 6:11                                         |                       | .ıll ≎ |   |
|----------------------------------------------|-----------------------|--------|---|
| HSBC<br>Life                                 |                       |        |   |
| 歡迎來到                                         |                       |        |   |
| 滙豐保險全                                        | 方位僱員                  | 福利     |   |
| — 公司名稱 — — — — — — — — — — — — — — — — — — — |                       |        |   |
| 在登記電郵內提供                                     |                       |        |   |
| ── 電郵或手機號碼 ──                                | ~                     |        |   |
| meimei.leung                                 | @hsbc.com             | .hk    |   |
| 电脑弧调必须包占固                                    | 图3K11/109 ,191 X1 + 6 | 002    |   |
| 密碼                                           |                       | Ø      |   |
|                                              |                       |        |   |
|                                              | 登入                    |        |   |
| 忘                                            | 記密碼?                  |        |   |
|                                              | ريني                  |        |   |
| 一經登入,即代表                                     | 同意有關條                 | C (    | 9 |

### • 设定账户

- 了解您的生活模式
- 搜寻医生
- 管理索偿及福利
- 发掘健康及养生消费选择

### 查看个人资料并邀请您的家属设立他们的账户

- 在「我的资料」中查看您及已登记的家属的详 细资讯
- 2. 点击「邀请参加汇丰保险全方位雇员福利手机 应用程式」邀请您的家属设立他们的账户
- 3. 输入所需资讯, 然后按下「发送邀请」

| 3:39                     | .1  ≎ □ |
|--------------------------|---------|
| 我的資料                     |         |
| 主要保單持有人                  |         |
| 姓名                       |         |
| Mei Mei Leung            |         |
| 會員號碼                     |         |
| 100000000001             |         |
| 保單號碼                     |         |
| 1000000AA                |         |
| 證書號碼                     |         |
| 12345                    |         |
| 公司電郵                     |         |
| meimei.leung@hsbc.com.hk |         |
| 電郵地址                     |         |
| -                        | +       |
| 手機號碼                     |         |
| -                        | +       |

# 查看您的生活模式问卷结果及健康小贴士

- 前往「生活模式」并填写问卷,以了解您的生 活模式和习惯
- 2. 浏览您的生活模式得分和概况, 找出从生活模
  - 式中可以改善的层面
- 3. 看看您根据现时的生活模式预测您在不同年龄 的面貌
- 浏览按照您目前的生活模式所给予的专属健康
  及养生的建议

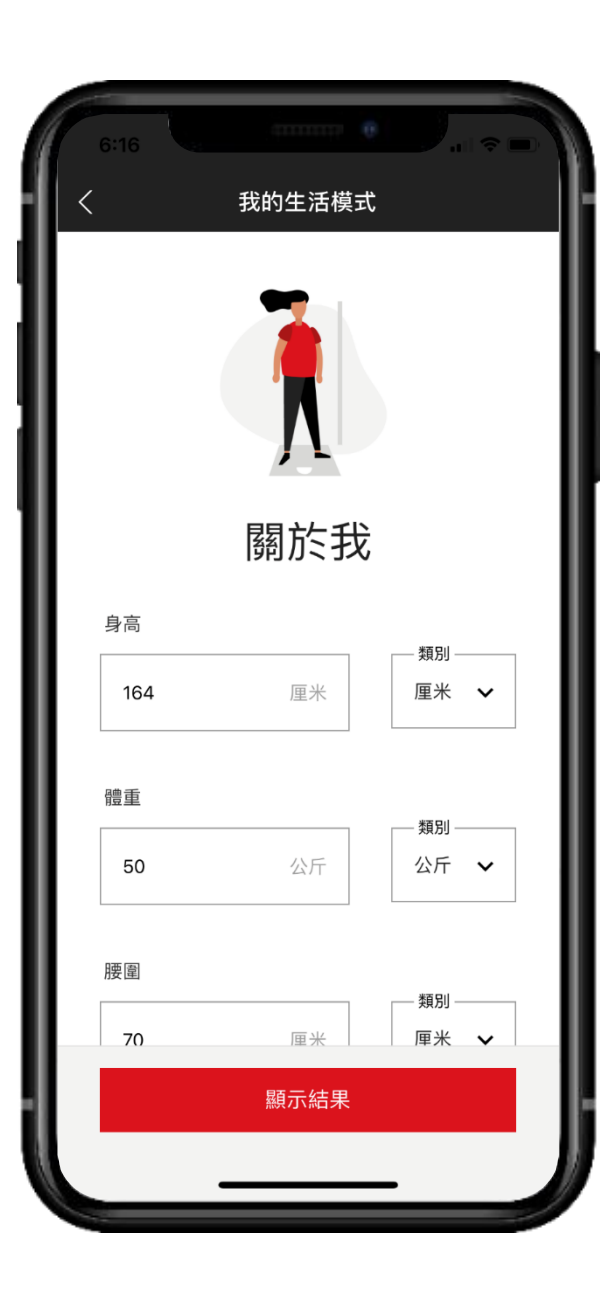

- 设定账户
- 了解您的生活模式
- 搜寻医生
- 管理索偿及福利
- 发掘健康及养生消费选择

- 设定账户
- 了解您的生活模式
- 搜寻医生
- 管理索偿及福利
- 发掘健康及养生消费选择

### 搜寻网络医生

- 1. 前往「医生」页面,搜寻附近的网络医生,然后将搜寻结果显示为「地图」或「列表」
- 2. 在「地图」上,按「图钉」以显示诊所的列表
- 3. 按「诊所」以显示联系方式

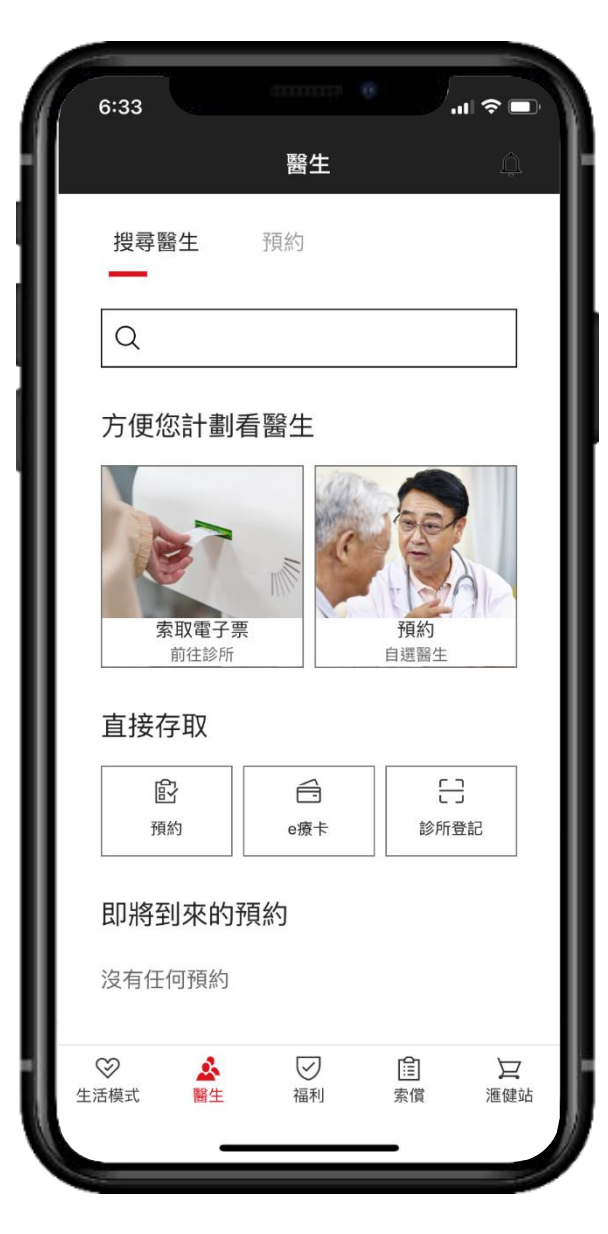

| 边中心的 |  |
|------|--|
|      |  |
|      |  |
|      |  |

- 了解您的生活模式
- 搜寻医生
- 管理索偿及福利
- 发掘健康及养生消费选择

### 提出索偿

- 1. 前往「索偿」页面
- 2. 提交患者的详细资料
- 3. 填写索偿详情并添加证明文件 (例如: 收据/转

#### 介信)

- 4. 查看您的索偿详细资讯
- 5. 阅读并接受条款和细则
- 6. 提交索偿

| <                                         | 病人資料                                                          |                                   |
|-------------------------------------------|---------------------------------------------------------------|-----------------------------------|
| ── 病人姓名 ──                                |                                                               |                                   |
| Mei Mei                                   | Leung                                                         | ~                                 |
| 聯絡電調                                      | 舌                                                             |                                   |
| 可選擇填寫                                     |                                                               |                                   |
|                                           | 添加理賠資料                                                        |                                   |
| 遞交理賠功能只<br>一步之"門診類兒<br>完成後6個月內<br>收據正本。詳情 | ∃適用於香港境內之指贡<br>別")。HSBC Insurance<br>要求您提供收據正本的<br>請靜參閱成員小冊子。 | E門診治療(参考下<br>)將保留在理賠申<br>權利,請保留您的 |
|                                           |                                                               |                                   |
|                                           |                                                               |                                   |

- 设定账户
- 了解您的生活模式
- 搜寻医生
- 管理索偿及福利
- 发掘健康及养生消费选择

## 查阅您的「门诊」和「保健索偿金额」的余额

- 1. 前往「福利」页面
- 2. 您可在「福利」中查看您和您家属的福利和结余(例如:门诊次数)
- 3. 查看您的应享福利以及所有福利的余额

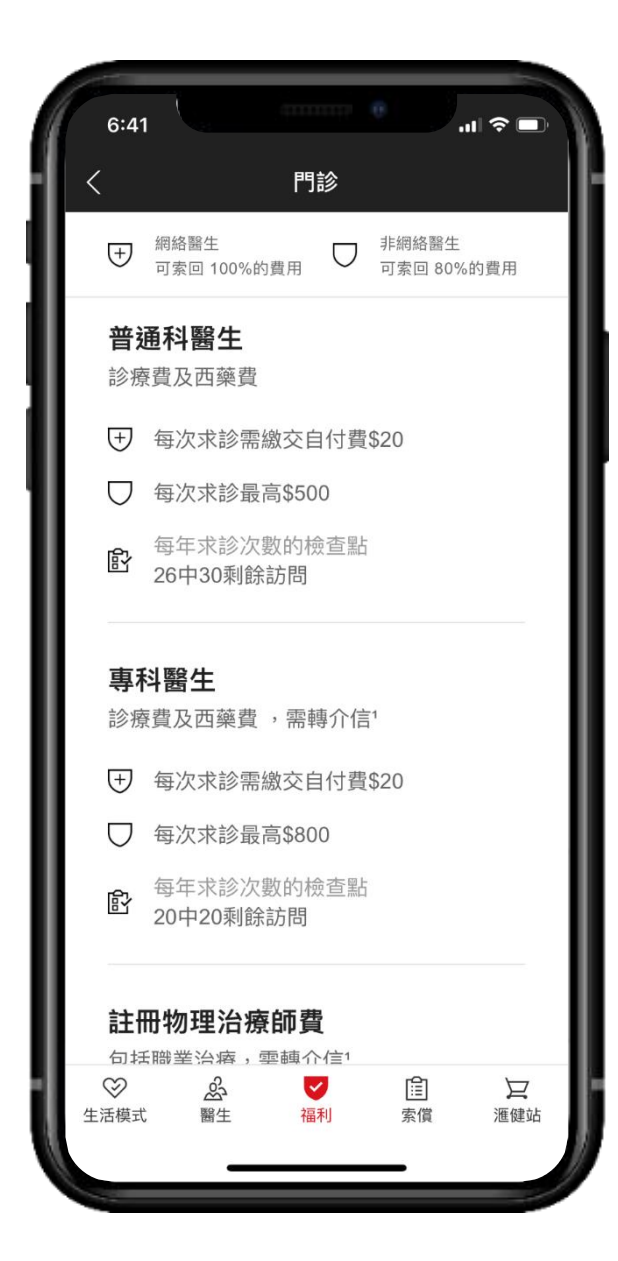

- 设定账户
- 了解您的生活模式 • <sup>抽</sup>司医生
- 搜寻医生
- 管理索偿及福利
- 发掘健康及养生消费选 择

### 汇丰保险全方位雇员福利应用程或内购物 – 选购产品或服务

- 1. 前往「汇健站」并浏览我们的产品和服务
- 2. 将产品或服务加入购物车
- 3. 进行付款以完成购物

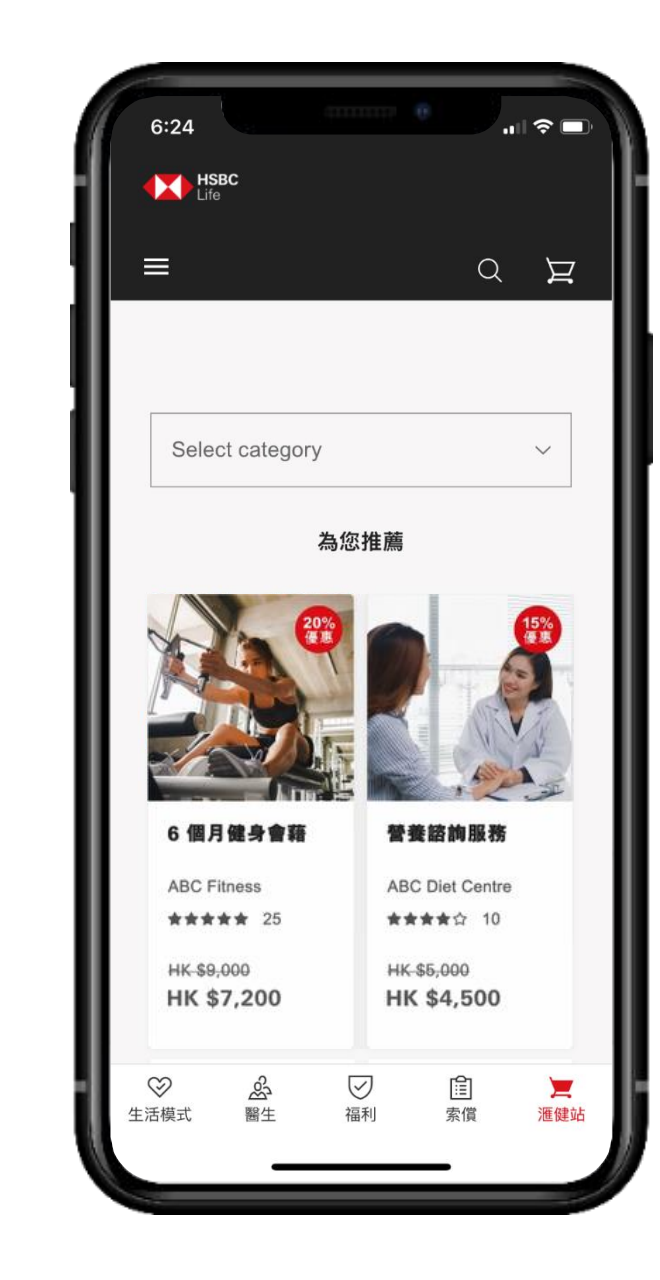